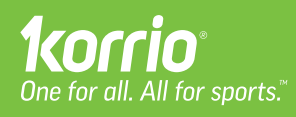

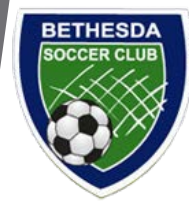

## Jumpstart your Korrio experience.

lt's as easy as 1-2-3.

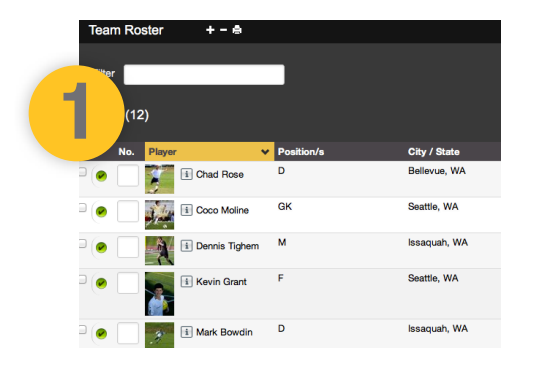

## **Review & share your roster**

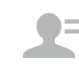

Your roster is at your fingertips. Update with positions and numbers - then share contact info with your team.

- Go to your Team's page
- Click on **Roster** in the left menu
- Review and edit positions/numbers by clicking on the field
- **Print** your roster by clicking on printer icon in top section (or open/save as a PDF to share with your team)

| Create Event      |                 |              |                     |               |
|-------------------|-----------------|--------------|---------------------|---------------|
| nt Type Practice  | ¢ 0             | Schedule for | Kickers FC G01 Gree | n             |
| <b>1</b> 0        |                 | RSVP         | • On 💿 Off          |               |
| Lation            |                 |              |                     |               |
| Date              | 2013-10-02      |              |                     |               |
| Start Time        | End Time        | Arriva       | al Time             | Time Zone PD1 |
| Repeats           | Does not repeat | •            |                     |               |
| Opponent          |                 |              |                     |               |
| Event Description |                 |              |                     |               |

## Enter Team events in schedule

The schedule you enter automatically populates into each player, parent and team personnel dashboard associated with your team.

- Click on Schedule from your dashboard
- Click Create from the menu options
- Select your team from the "Schedule For" drop-down menu
- Enter event or schedule (be sure to include manager notes!)

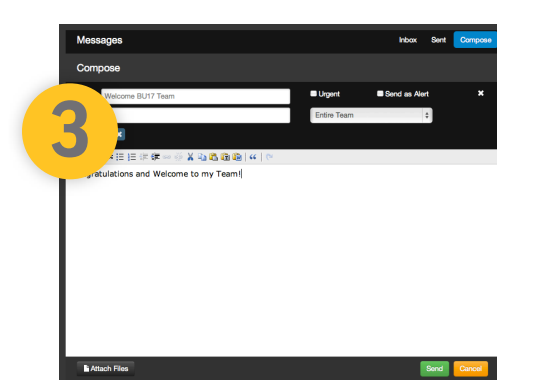

## Welcome your team

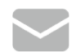

Communicating with your team has never been easier.

- Click the **Message icon** at the top of your page
- Click Compose on the far right
- Select "To" from the drop-down menu on right
- Write, add attachments and send your message (Let everyone know your schedule is ready for review and encourage them to sync their calendars with their iPhone, Outlook, Google Calendar and more by clicking on Schedule Subscribe icon in top section)

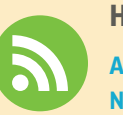

Heads up!

Alerts & Notifications Urgent messages Call my mobile: and last-minute changes Text my mobile: Email notifications Email me when Since communication is so important, you should 1st click on **Account > Account Settings** and set your Alerts & Notifications to send you email & text alerts just the way you want them. **This includes last minute alerts and urgent messages! (i.e. canceled game, field changes)**